Benutzeranleitung zur Verbindung der Hochschulmails über Outlook

Datum: 23.05.2019

# Inhalt

| Konto verbinden in Outlook 2016                    | 3        |
|----------------------------------------------------|----------|
| Verbindung in der Hochschule                       | 3        |
| Verbindung von Extern                              | 3        |
| Verbindung zusätzlicher Konten                     | 7        |
| Konto verbinden in Outlook 2019                    | 3        |
| Verbindung in der Hochschule                       | 3        |
| Verbindung von Extern                              | 3        |
| Verbindung zusätzlicher Konten1                    | 2        |
| Organisatorisches E-Mailkonto über IMAP verbinden1 | 2        |
| Posteingang1                                       | 2        |
| Postausgang1                                       | <u>)</u> |

## Konto verbinden in Outlook 2016

## Verbindung in der Hochschule

Direkt nach dem Öffnen von Outlook werden die Kontoinformationen automatisch im Fenster eingetragen. Hier klicken Sie mehrere male auf "Weiter" und das Konto wird automatisch eingerichtet.

Eventuell erscheint hier ein Authentifizierungsfenster, bei welchem Sie bei "Benutzername" hsnet\Benutzernamen und bei "Passwort" Ihr Passwort angeben.

### Verbindung von Extern

Wenn Sie Outlook zum ersten Mal verwenden, werden Sie direkt nach dem Start von Outlook zu Schritt 2 geleitet.

1. Zuerst gehen Sie in Outlook auf "Datei" in die Informationen und dort auf "Konto hinzufügen".

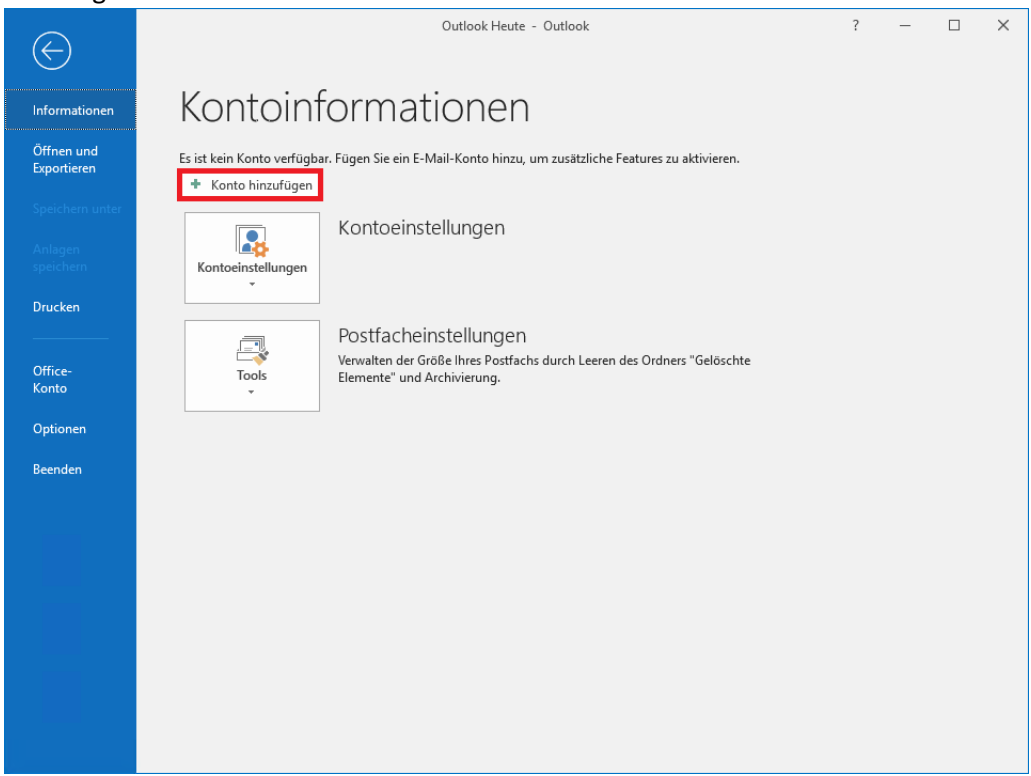

#### 2. Danach geben Sie ihre Account-Daten ein:

| Konto hinzufügen                                             |                                                                         |                                 | ×                  |
|--------------------------------------------------------------|-------------------------------------------------------------------------|---------------------------------|--------------------|
| Konto automatisch einrichter<br>Outlook kann Ihre E-Mail-Kon | n<br>ten automatisch konfigurieren.                                     |                                 | ×                  |
| E-Mail-Konto                                                 |                                                                         |                                 |                    |
| Ihr Name:                                                    | Vorname Nachname<br>Beispiel: Heike Molnar                              | ]                               |                    |
| E-Mail-Adresse:                                              | Vorname.Nachname@hs-ludwigsburg.de<br>Beispiel: heike@contoso.com       | ]                               |                    |
| Kennwort:                                                    | *****                                                                   | ]                               |                    |
| Kennwort erneut eingeben:                                    | *****                                                                   | ]                               |                    |
| O Manuelle Konfiguration oder                                | Geben Sie das Kennwort ein, das Sie vom Inte<br>zusätzliche Servertypen | rnetdienstanbieter erhalten hat | en.                |
|                                                              |                                                                         | < Zurück                        | Weiter > Abbrechen |

Hierbei geben Sie bei "Ihr Name" den Namen der bei den E-Mails angezeigt werden soll. Bei der E-Mail-Adresse geben Sie Ihre E-Mail von der Hochschule an, welche folgendes Schema hat: Vorname.Nachname@hs-ludwigsburg.de. Darunter geben Sie zweimal Ihr Passwort ein.

Anschließend klicken Sie auf "Weiter".

3. Es erscheint danach ein Fenster, bei dem Sie ihre Anmeldedaten angeben. Hierbei gehen Sie auf "Weitere Optionen" und auf "Anderes Konto verwenden".

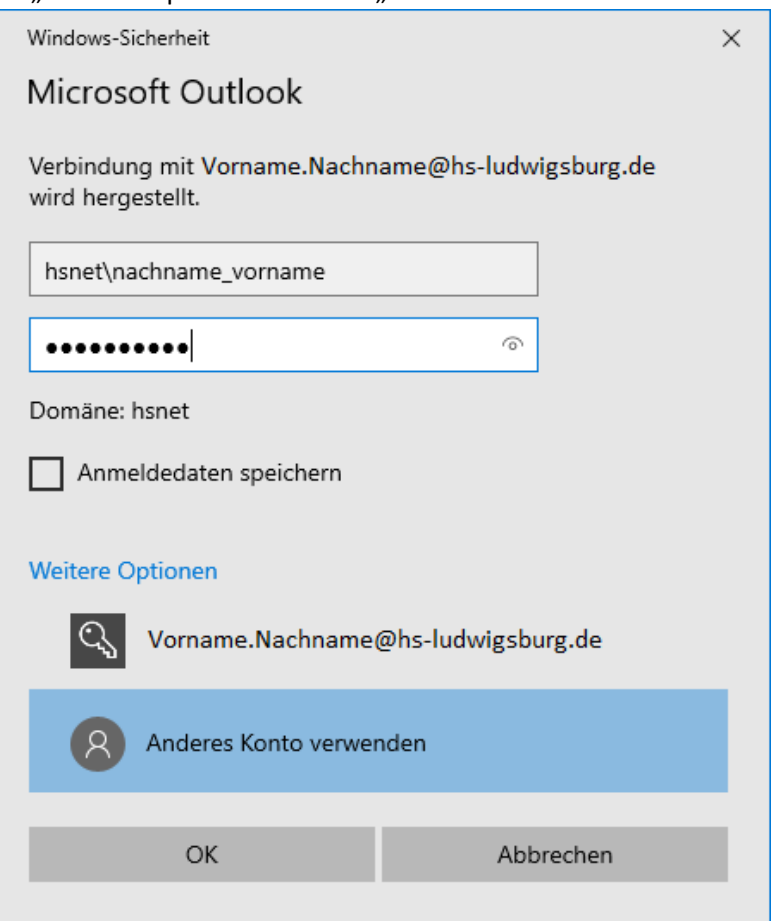

Hier geben Sie bei "Benutzername" die Domäne "hsnet" mit einem \ und Ihren Benutzernamen an. Darunter geben Sie Ihr Passwort ein.

Wenn Sie den Haken bei "Anmeldedaten speichern" setzen werden diese Daten gespeichert und müssen später nicht mehr erneut eingegeben werden. Danach bestätigen Sie mit "OK". 4. Das Mailkonto wird dann vollständig eingerichtet.

Klicken Sie anschließend auf "Fertig stellen".

| Konto hinzufügen                                                                                       | ×                                |
|----------------------------------------------------------------------------------------------------|----------------------------------|
| Der Vorgang wurde erfolgreich abgeschlossen.                                                           | ××                               |
| Konfiguration                                                                                          |                                  |
| Outlook schließt die Konfiguration Ihres Kontos ab. Dieser Vorgang kann einige Minuten dauern.         |                                  |
| Netzwerkverbindung herstellen                                                                          |                                  |
| Nach Vorname.Nachname@hs-ludwigsburg.de-Einstellungen suchen                                           |                                  |
| Am E-Mail-Server anmelden                                                                              |                                  |
| Herzlichen Glückwunsch! Das E-Mail-Konto wurde erfolgreich konfiguriert und kann jetzt verwendet werde | en.<br>Weiteres Konto hinzufügen |
| < Zurück                                                                                               | Fertig stellen Abbrechen         |

5. Es erscheint eine Meldung, die Sie auffordert das Outlook neu zu starten. Hierbei klicken Sie auf "OK" und schließen das Outlook Fenster und starten es neu.

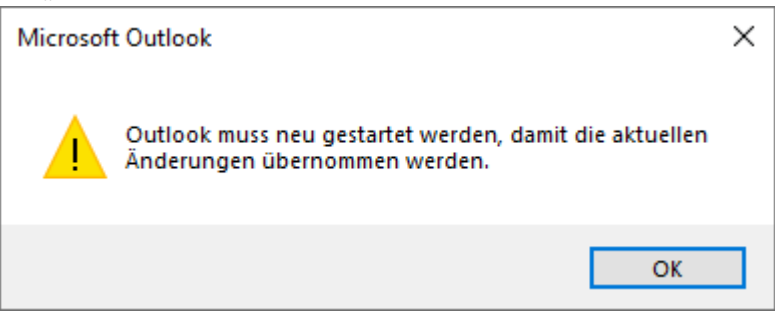

6. Nachdem Outlook neugestartet ist haben Sie Zugriff auf Ihr Postfach.

| 📰 🕤 👻 Entwürfe - Vor                                                                                                    | 団 – □ ×                                                                                                    |                                                                     |
|----------------------------------------------------------------------------------------------------|----------------------------------------------------------------------------------------------------|---------------------------------------------------------------------|
| Datei Start Senden/Empfangen Ordner Ansicht                                                                               | Hilfe 🛛 🖓 Was möchten Sie tun?                                                                                                    |                                                                     |
| Neue Neue<br>E-Mail Elemente V<br>Nu Löschen Archivieren<br>Nu Löschen Archivieren                                        | Experimental Sector Sector Sect | Personen suchen<br>Adressbuch<br>E-Mail filtern ×<br>Suchen<br>Rede |
| Favoritenordner hierhin ziehen                                                                                            | "Entwürfe" durchsuchen                                                                                                    |                                                                     |
| <ul> <li>Vorname.Nachname@hs-ludwigsburg.de</li> <li>Posteingang</li> <li>Entwürfe</li> <li>Gesendete Elemente</li> </ul> | Entwürfe ✓ ↑<br>Es wurden keine Elemente gefunden, die den<br>Suchkriterien entsprechen.                                                                                                    |                                                                     |
| Gelöschte Elemente<br>Junk-E-Mail                                                                                         |                                                                                                    |                                                                     |
| RSS-Feeds                                                                                                    |                                                                                                    |                                                                     |
| Trash                                                                                                    |                                                                                                    |                                                                     |
| Suchordner                                                                                                    |                                                                                                    |                                                                     |
|                                                                                                    |                                                                                                    | BE 10.17                                                            |

### Verbindung zusätzlicher Konten

Wenn Sie ein organisatorisches Konto oder ein zusätzliches Konto hinzufügen, halten Sie sich an die Anleitung <u>"Verbindung von Extern"</u> nur, dass bei der E-Mail-Adresse die von dem externen Konto angeben. Bei den Anmeldeinformationen geben Sie Ihr eigenes Konto an, mit Ihrem persönlichem Benutzernamen und Passwort.

## Konto verbinden in Outlook 2019

## Verbindung in der Hochschule

Direkt nach dem Öffnen von Outlook werden die Kontoinformationen direkt im Fenster eingetragen. Hier klicken Sie mehrere male auf "Weiter" und das Konto wird automatisch eingerichtet. Eventuell wird hier auch ein Authentifizierungsfenster, bei dem Sie bei "Benutzername" hsnet\Benutzernamen und bei "Passwort" Ihr Passwort angeben.

#### Verbindung von Extern

Wenn Sie Outlook zum ersten Mal verwenden, werden Sie direkt nach dem Start von Outlook zu Schritt 2 geleitet.

1. Zuerst gehen Sie in Outlook auf "Datei" in die Informationen und dort auf "Konto hinzufügen".

|                                         |                                                                                                    |   |   | <br> |
|-----------------------------------------|----------------------------------------------------------------------------------------------------|---|---|------|
| $\overline{}$                           | Outlook Heute - Outlook                                                                                                    | ? | - | ×    |
| Informationen                           | Kontoinformationen                                                                                                    |   |   |      |
| Öffnen und<br>Exportieren               | Es ist kein Konto verfügbar. Fügen Sie ein E-Mail-Konto hinzu, um zusätzliche Features zu aktivieren.  Konto hinzufügen                  |   |   |      |
| Speichern unter<br>Anlagen<br>speichern | Kontoeinstellungen                                                                                                    |   |   |      |
| Drucken<br><br>Office-<br>Konto         | Postfacheinstellungen<br>Verwalten der Größe Ihres Postfachs durch Leeren des Ordners "Gelöschte<br>Tools<br>Elemente" und Archivierung. |   |   |      |
| Optionen                                |                                                                                                    |   |   |      |
| Beenden                                 |                                                                                                    |   |   |      |
|                                         |                                                                                                    |   |   |      |
|                                         |                                                                                                    |   |   |      |
|                                         |                                                                                                    |   |   |      |
|                                         |                                                                                                    |   |   |      |
|                                         |                                                                                                    |   |   |      |
|                                         |                                                                                                    |   |   |      |
|                                         |                                                                                                    |   |   |      |
|                                         |                                                                                                    |   |   |      |

2. Danach kommt ein Fenster bei dem Sie Ihre Hochschulmailadresse eingeben und auf "Verbinden" klicken.

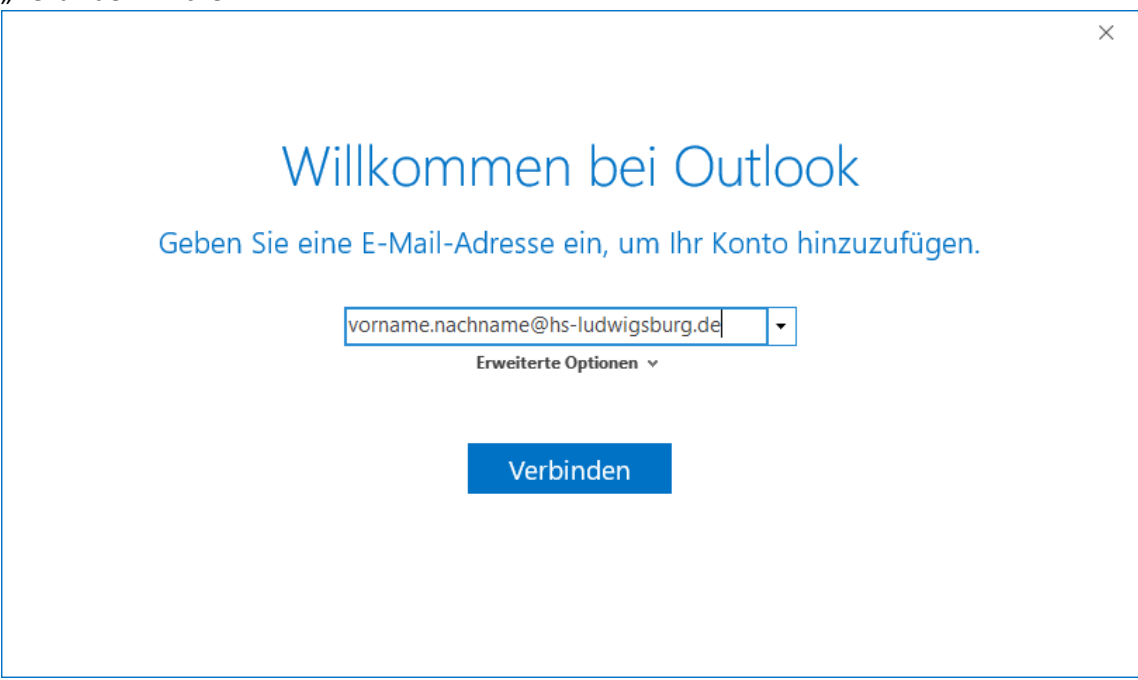

3. Bei dem Kontotyp wählen Sie "Exchange" aus.

| ¢ |                 |             |        | × |
|---|-----------------|-------------|--------|---|
|   | Konto           | typ ausw    | /ählen |   |
|   | Office 365      | Outlook.com | Google |   |
|   | E 🕅<br>Exchange | POP         | ІМАР   |   |
|   |                 |             |        |   |

4. Es erscheint danach ein Fenster, bei dem Sie ihre Anmeldedaten angeben. Hierbei gehen Sie auf "Weitere Optionen" und auf "Anderes Konto verwenden".

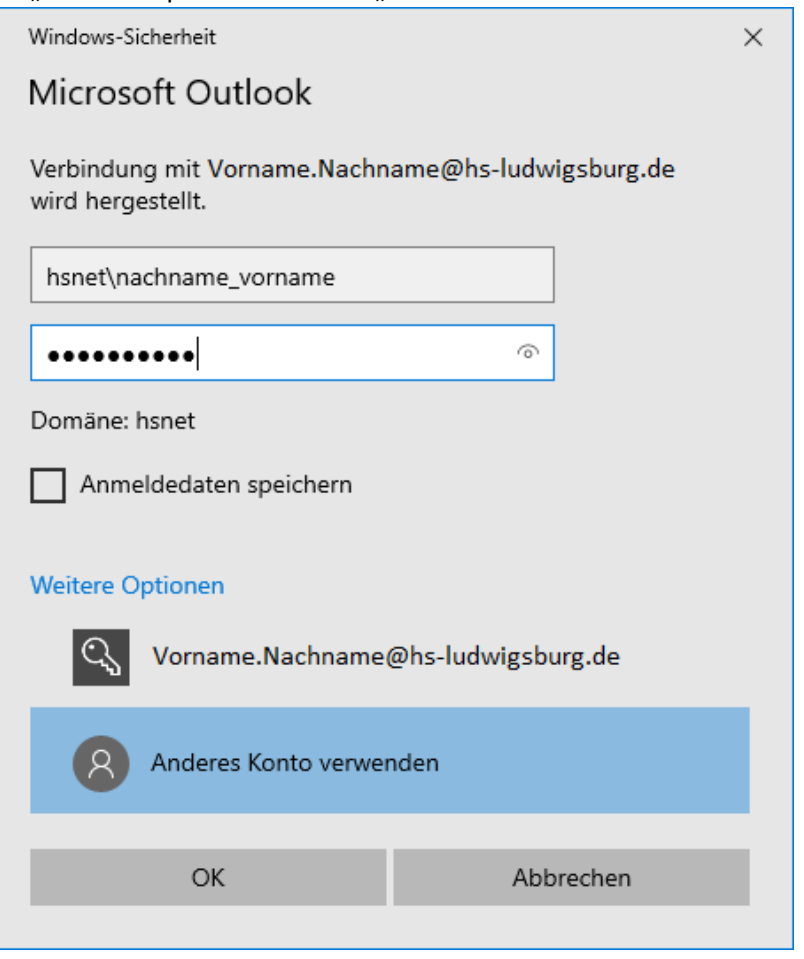

Hier geben Sie bei "Benutzername" die Domäne "hsnet" an mit einem \ und Ihr Benutzername in der Form Nachname\_Vorname. Darunter geben Sie Ihr Passwort ein. Wenn Sie den Haken bei "Anmeldedaten speichern" setzen werden diese Daten gespeichert und müssen später nicht mehr erneut eingegeben werden. Anschließend bestätigen Sie mit "OK". 5. Es erscheint eine Bestätigung, dass Ihr Konto eingerichtet wurde. Diese bestätigen Sie mit "OK"

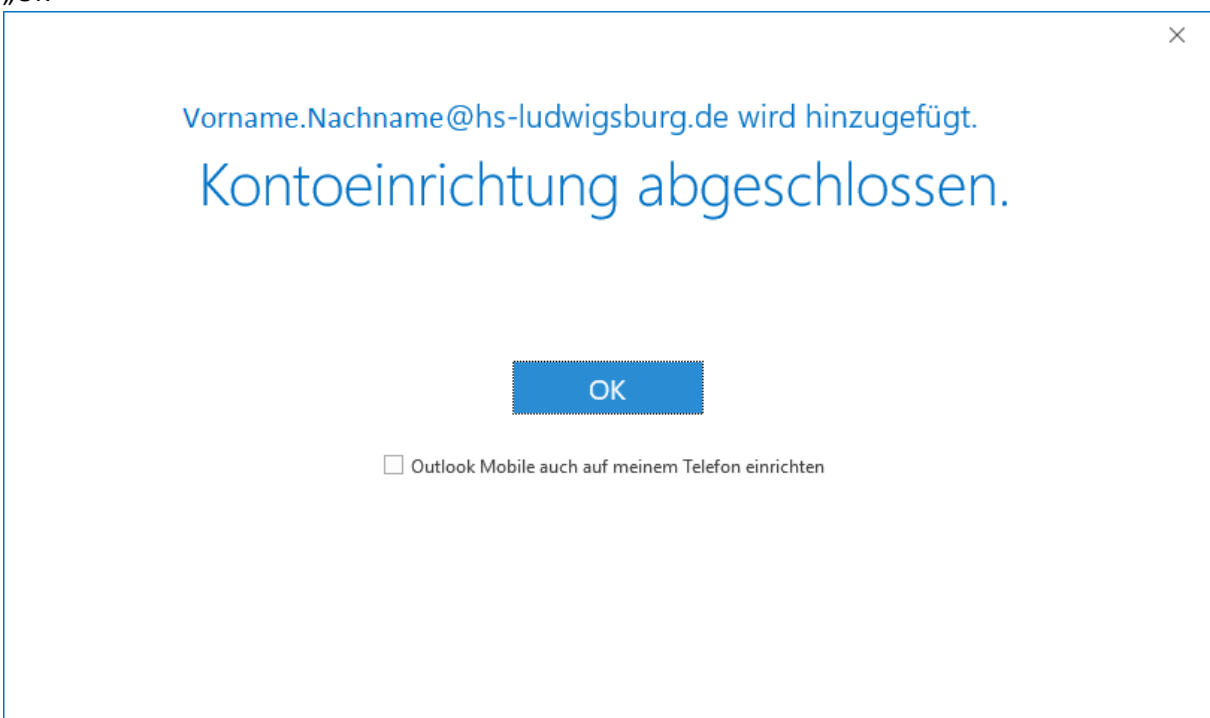

6. Im Outlook-Fenster sehen Sie, dass sich Ihr Postfach verbunden hat.

| ाः ्र = Entwürfe - Vor                                                                                                    | ⊞ – □ ×                                                                                                    |                                                                     |
|----------------------------------------------------------------------------------------------------|----------------------------------------------------------------------------------------------------|---------------------------------------------------------------------|
| Datei Start Senden/Empfangen Ordner Ansicht                                                                                                    | Hilfe 🛛 🖗 Was möchten Sie tun?                                                                                                    |                                                                     |
| Neue Neue<br>E-Mail Elemente *<br>Neu Löschen Archivieren<br>Neu Löschen Archivieren<br>Antworten                                                                                                    | Image: Second second secon | Personen suchen<br>Adressbuch<br>E-Mail filtern *<br>Suchen<br>Rede |
| Favoritenordner hierhin ziehen                                                                                                    | "Entwürfe" durchsuchen 🔎 Aktueller Ordner 👻                                                                                                    |                                                                     |
| <ul> <li>Vorname.Nachname@hs-ludwigsburg.de</li> <li>Posteingang</li> <li>Entwürfe</li> <li>Gesendete Elemente</li> <li>Gelöschte Elemente</li> <li>Junk-E-Mail</li> <li>Postausgang</li> <li>RSS-Feeds</li> <li>Trash</li> <li>Suchordner</li> </ul> | Entwürfe ∨ ↑<br>Es wurden keine Elemente gefunden, die den<br>Suchkriterien entsprechen.                                                                                                    |                                                                     |
| ■ 2 <sup>3</sup> 12 ····                                                                                                    |                                                                                                    |                                                                     |
| Elemente: 0                                                                                                    | Verbunden mit Microsoft Exchange                                                                                                    | <b>I - +</b> 10 %                                                   |

### Verbindung zusätzlicher Konten

Wenn Sie ein organisatorisches Konto oder ein zusätzliches Konto hinzufügen, halten Sie sich an die Anleitung <u>"Verbindung von Extern</u>" nur, dass bei der E-Mail-Adresse die von dem externen Konto angeben. Bei den Anmeldeinformationen geben Sie Ihr eigenes Konto an, mit Ihrem persönlichem Benutzernamen und Passwort.

## Organisatorisches E-Mailkonto über IMAP verbinden

Wenn Sie ein organisatorisches oder gemeinsames Konto auf einem anderen Programm über das Handy oder PC hinzufügen wollen geben Sie folgende Informationen an.

### Posteingang

- Als Art des Accounts geben Sie IMAP an (falls verfügbar: IMAPS)
- Posteingangsserver: mail.ph-gw.de
- Verschlüsselung oder Verbindungsicherheit: SSL/TLS
- Port: 993
- Authentifizierungsmethode: Passwort
- Der Benutzername besteht aus zwei Teilen: als erstes das eigene Benutzerkonto gefolgt mit dem Alias der Mailadresse, dies entspricht meistens dem, das vor dem @ steht.
  - hsnet\Benutzername\abteilungspostfach
- Passwort: Passwort des eigenen Nutzerkontos

#### Postausgang

- Postausgangsserver: mail.ph-gw.de
- Verschlüsselung oder Verbindungsicherheit: STARTTLS (TLS)
- Port: 587
- Authentifizierungsmethode: Passwort
- Benutzername: Nicht wie beim Posteingangsserver, nur der Benutzername
  - hsnet\Benutzername
- Passwort: Passwort des eigenen Nutzerkontos